# nordkap

# Fastighetsmodulen - Koppla lån till pantbrev

Förra guiden tittade vi på Fastighetsmodulen och vilken information man kan få ut där, bland annat hur vi kan lägga in värderingar på fastigheterna.

För att få ut ett LTV behöver vi också ha ett lån på fastigheten och i denna guide kommer vi att koppla ett lån till ett pantbrev.

13 Steps

Created by

Henrik Kårdén

Creation Date

January 24, 2023

Last Updated

January 24, 2023

#### Klicka på Portfölj för att komma till dina lån.

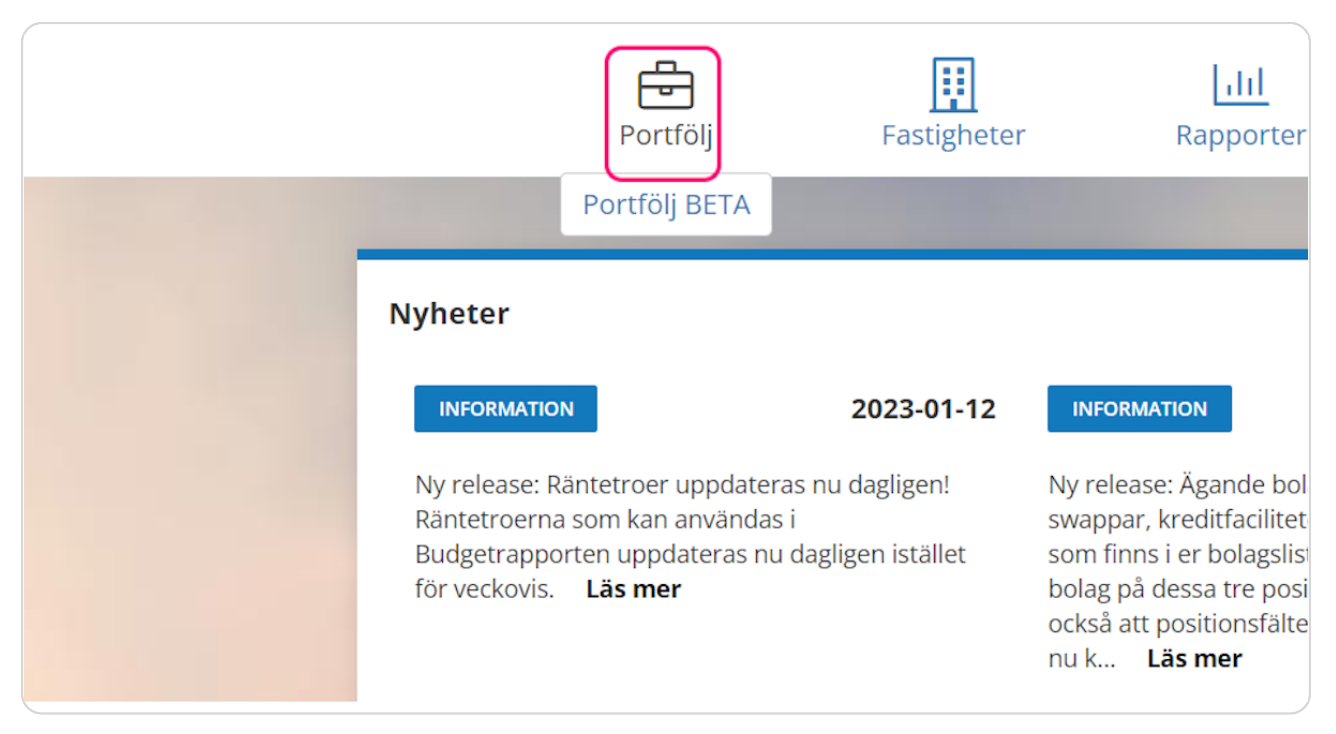

#### Gå in på lånet "40 MSEK Projekt Söder"

Använd sökrutan för att hitta lånet för att enkelt hitta lånet.

Tänk på att ditt ärendeNr kommer skilja sig från denna guide, då varje position är får ett unikt ärendenummer i Nordkap.

|           |        | i ositionei                                              |                       |          |  |  |  |  |  |  |
|-----------|--------|----------------------------------------------------------|-----------------------|----------|--|--|--|--|--|--|
|           | Q 4    | 40 MSEK Projekt S                                        | Söder                 |          |  |  |  |  |  |  |
| wap       | Dra en | Dra en kolumnrubrik hit för att gruppera på den kolumnen |                       |          |  |  |  |  |  |  |
| fikat     | Тур    | ÄrendeNr                                                 | Namn                  | Ref.Nr   |  |  |  |  |  |  |
| facilitet | Lån    | In048950                                                 | 40 MSEK Projekt Söder | Int. Lån |  |  |  |  |  |  |
| tion      |        |                                                          |                       |          |  |  |  |  |  |  |
| ∍tak      |        |                                                          |                       |          |  |  |  |  |  |  |
| paka      |        |                                                          |                       |          |  |  |  |  |  |  |

#### Inne på lånet ser vi att vi har en kreditsäkerhet som är Pantbrev

|   | Internlån      | Ja        |  |     |  |
|---|----------------|-----------|--|-----|--|
|   |                |           |  |     |  |
|   |                |           |  |     |  |
|   | "I             | A ======= |  |     |  |
|   | akningsmetod   | ACT/360   |  |     |  |
| • | (reditsäkerhet | Pantbrev  |  |     |  |
|   | Amortering     | Ingen     |  | _   |  |
|   | Erhållen ränta | 1,860     |  | _   |  |
|   |                |           |  | - H |  |
|   |                |           |  |     |  |
|   |                |           |  |     |  |

#### STEP 4

#### Klicka på Pantbrevsfliken till vänster

När kreditsäkerheten är Pantbrev så får vi också denna Pantbrevsflik, om vi inte har kreditsäkerhet pantbrev så går det inte att koppla lånet till något pantbrev.

|            | Motpart                  | Fast |
|------------|--------------------------|------|
| Radera     | Aktuellt belopp          | 39 8 |
| Förläng    | Valuta                   | SEK  |
| Bokföring  | Villkor                  |      |
| Pantbrev   |                          |      |
|            | Räntetyp                 | Fast |
| < Tillbaka | Betalningsperiod         | Kva  |
|            |                          |      |
|            |                          |      |
|            |                          |      |
|            | Avancorado inställningar |      |

# Lånets pantbrevsflik kommer upp och vi ser att inget belopp från detta lån för närvarande är allokerat till något pantbrev.

| _ <b>ĂN</b><br>Årendenummer: In048950 | • Namn: 40 MSEK | Projekt Söder • Ref | erensnr: Int. Lån 1.1 |
|---------------------------------------|-----------------|---------------------|-----------------------|
| GRUNDDATA                             | HÄNDELSER       | PANTBREV            | BOKFÖRING             |
| LÅNEÖVERSIKT                          |                 |                     |                       |
| Belopp allokerat till pantbrev        | ,               | 0                   |                       |
| Antal kopplade pantbrev               |                 | 0                   |                       |
| Motpart                               | t Holding AB    |                     |                       |
| Nominellt belopp                      |                 | 39 843 943          |                       |
| Aktuellt belopp                       |                 | 39 843 943          |                       |
| Valuta                                |                 | SEK                 |                       |
| Status                                |                 | Aktivt              |                       |

#### STEP 6

# Klicka på Uppdatera Pantbrev uppe till höger för att allokera ut lånet på pantbrev.

| Nordkap                                                    |                   |                    | PORTFÖLJ       | FASTIGHETER | RAPPORTER | MARKNAD | BOKFÖRING | ⑦HJĂLP ∨ Free Trial ∨<br>FREE TRIAL TEM                                                                                                    |
|------------------------------------------------------------|-------------------|--------------------|----------------|-------------|-----------|---------|-----------|----------------------------------------------------------------------------------------------------|
| Portfölj / Lån / Pantbrev<br>Lån<br>Ärendenummer: In048950 | 0 • Namn: 40 MSEK | (Projekt Söder • R | eferensnr: Int | . Lần 1.1   |           |         |           | Contraction (Contraction) (Contraction) (Con |
| GRUNDDATA                                                  | HÄNDELSER         | PANTBREV           | BO             | KFÖRING     |           |         |           |                                                                                                    |
| LÂNEÖVERSIKT                                               |                   |                    |                |             |           |         |           |                                                                                                    |
| Belopp allokerat till pantbre                              | v                 | 0                  |                |             |           |         |           |                                                                                                    |
| Antal kopplade pantbrev                                    |                   | 0                  |                |             |           |         |           |                                                                                                    |
| Motpart                                                    | Fastighetsbolage  | et Holding AB      |                |             |           |         |           |                                                                                                    |
| Nominellt belopp                                           |                   | 39 843 943         |                |             |           |         |           |                                                                                                    |
| Aktuellt belopp                                            |                   | 39 843 943         |                |             |           |         |           |                                                                                                    |
| Valuta                                                     |                   | SEK                |                |             |           |         |           |                                                                                                    |
| Status                                                     |                   | Aktivt             |                |             |           |         |           |                                                                                                    |

#### Allokera ut lånet genom klicka på rutan bredvid fastigheten Malmö Tellus 5

| KOP                                | PLA P      | PANTBREV                                 |                                                                  |                                                                           |                             |                                                                   |                                                                                 |                                              |                                                                   |
|------------------------------------|------------|------------------------------------------|------------------------------------------------------------------|---------------------------------------------------------------------------|-----------------------------|-------------------------------------------------------------------|---------------------------------------------------------------------------------|----------------------------------------------|-------------------------------------------------------------------|
| Aktue                              | ellt låneb | elopp                                    | 39 843 943                                                       |                                                                           |                             |                                                                   |                                                                                 |                                              |                                                                   |
| Lånebelopp allokerat till pantbrev |            | llokerat till pantbrev                   | 39 843 943                                                       |                                                                           |                             |                                                                   |                                                                                 |                                              |                                                                   |
| Låneb                              | oelopp til | llgängligt att allokera                  | 0                                                                |                                                                           |                             |                                                                   |                                                                                 |                                              |                                                                   |
| 🗆 v                                | īsa sālda  | a fastigheter                            |                                                                  |                                                                           |                             |                                                                   |                                                                                 |                                              | Q Search                                                          |
|                                    |            |                                          |                                                                  |                                                                           |                             |                                                                   |                                                                                 |                                              |                                                                   |
|                                    |            | Fastighetsbeteckning                     | Organisationsnummer                                              | Bolagsnamn                                                                | Valuta                      | Kopplade pantbrev                                                 | Pantbrevsvärde                                                                  | Allokerat lånebelopp                         | Totalt allokerat låneb                                            |
| ~                                  |            | MALMÖ TELLUS 5                           | Organisationsnummer<br>336677-8899                               | Bolagsnamn<br>Dotterbolaget Syd AB                                        | Valuta<br>SEK               | Kopplade pantbrev                                                 | Pantbrevsvärde 200 000 000                                                      | Allokerat lånebelopp<br>39 843 943           | Totalt allokerat låneb<br>39 843 943                              |
| ~<br>~                             |            | MALMÖ TELLUS 5<br>OXEN 13                | Organisationsnummer<br>336677-8899<br>339123-4321                | Bolagsnamn<br>Dotterbolaget Syd AB<br>Dotterbolag Enköping                | Valuta<br>SEK<br>SEK        | Kopplade pantbrev                                                 | Pantbrevsvärde<br>200 000 000<br>163 000 000                                    | Allokerat länebelopp<br>39 843 943<br>0      | Totalt allokerat låneb<br>39 843 943<br>163 000 000               |
| ~<br>~                             |            | MALMÖ TELLUS 5<br>OXEN 13<br>HÄSTHAGEN 5 | Organisationsnummer<br>336677-8899<br>339123-4321<br>336123-1234 | Bolagsnamn Dotterbolaget Syd AB Dotterbolag Enköping Fastighetsbolaget Ma | Valuta<br>SEK<br>SEK<br>SEK | Kopplade pantbrev           1 / 1           3 / 3           2 / 2 | Pantbrevsvärde           200 000 000           163 000 000           97 000 000 | Allokerat länebelopp<br>39 843 943<br>0<br>0 | Totalt allokerat läneb<br>39 843 943<br>163 000 000<br>97 000 000 |

#### STEP 8

# Hela det tillgängliga lånebeloppet allokeras ut på det eller de pantbrev som finns.

|         |                      | Q Se                   | arch           |
|---------|----------------------|------------------------|----------------|
| svärde  | Allokerat lånebelopp | Totalt allokerat låneb | Ledigt utrymme |
| 000 00  | 39 843 943           | 39 843 943             | 160 156 057    |
| 000 00  | 0                    | 163 000 000            | 0              |
| 000 000 | 0                    | 97 000 000             | 0              |
|         |                      |                        |                |

# Du kan välja ett specifikt belopp att allokera genom att ställa sig på raden för fastigheten

Ett lån kan allokeras till flera olika pantbrev, flera olika fastigheters pantbrev och flera lån kan kopplas till samma pantbrev.

|                |                      | Q Search               |
|----------------|----------------------|------------------------|
| Pantbrevsvärde | Allokerat lånebelopp | Totalt allokerat låneb |
| 200 000 000    | 37 000 000           | 39 843 943             |
| 163 000 000    | 0                    | 163 000 000            |
| 97 000 000     | 0                    | 97 000 000             |
|                |                      |                        |

#### STEP 10

#### När ett lånebelopp finns allokerat så klickar du på Spara

|    |              | Fastighetsbeteckning | Organisationsnummer | Bolagsnamn           | Valuta | Kopplade pantbrev | Pantbrevsvärde       | Allokerat lånebelopp T | otalt allokerat låneb                   | Ledigt utrymme |
|----|--------------|----------------------|---------------------|----------------------|--------|-------------------|----------------------|------------------------|-----------------------------------------|----------------|
| ^  |              | MALMÖ TELLUS 5       | 336677-8899         | Dotterbolaget Syd AB | SEK    | 1/1               | 200 000 000          | 37 000 000             | 37 000 000                              | 163 000 000    |
|    |              | Inskrivningsdag      | Akt/Dagbok          | snummer              |        | Värde             | Allokerat lånebelopp | Totalt allokerat låneb | elopp                                   | Ledigt utrymme |
|    |              | 2016-01-01           | 1225/5-3            |                      |        | 200 000 000       | 37 000 000           | 37 00                  | 0 0 0 0 0 0 0 0 0 0 0 0 0 0 0 0 0 0 0 0 | 163 000 000    |
| ~  |              | OXEN 13              | 339123-4321         | Dotterbolag Enköping | SEK    | 3/3               | 163 000 000          | 0                      | 163 000 000                             | 0              |
| ~  | $\checkmark$ | HÄSTHAGEN 5          | 336123-1234         | Fastighetsbolaget Ma | SEK    | 2/2               | 97 000 000           | 0                      | 97 000 000                              | 0              |
|    |              |                      |                     |                      |        |                   |                      |                        |                                         |                |
| 13 |              |                      |                     |                      |        |                   |                      |                        | ⊘ s                                     | PARA STĂN      |

#### Klicka på Fastigheter för att gå till fastighetsöversikten

|                         | ÷            |             | <u>hii</u> |         |    |  |  |
|-------------------------|--------------|-------------|------------|---------|----|--|--|
| F                       | PORTFÖLJ     | FASTIGHETER | RAPPORTER  | MARKNAD | BO |  |  |
|                         |              |             |            |         |    |  |  |
|                         |              |             |            |         |    |  |  |
| SEK Projekt Söder • Ref | erensnr: Int | . Lån 1.1   |            |         |    |  |  |
| PANTBREV                | во           | KFÖRING     |            |         |    |  |  |
|                         |              |             |            |         |    |  |  |
|                         |              |             |            |         |    |  |  |
| 37 000 000              |              |             |            |         |    |  |  |

#### STEP 12

#### <u>På fastigheten ser vi nu att vi har ett totalt lånebelopp med det belopp du</u> <u>allokerade och att ett LTV har räknats fram</u>

| то   | TAL | T LÅNEBELOPP | LTV                |        | L PANTBREV |        |   |
|------|-----|--------------|--------------------|--------|------------|--------|---|
| c ab | c   | Filter       | a <mark>b</mark> c | Filter | abc        | Filter |   |
| •    |     | 37 000 0     | 000                | 16,09  |            |        | 1 |
|      |     | 163 000 (    | 000                | 72,93  |            |        | 3 |
| •    |     |              | 0                  | 0      |            |        | 0 |
|      |     |              | 0                  | 0      |            |        | 0 |
|      |     | 97 000 0     | 000                | 62,18  |            |        | 2 |
|      |     |              |                    |        |            |        |   |

# Fastighetens låneflik har nu information om vilket lån som är kopplat till fastighetens pantbrev

| Nordkap                 |                       |         | PORTFÖLJ | FASTIGHETER          | Lill<br>RAPPORTER | MARKNAD    | BOKFÖRING |                   |                       | ⑦HJÄLP ∨          | Free Trial ~<br>FREE TRIAL TEM |
|-------------------------|-----------------------|---------|----------|----------------------|-------------------|------------|-----------|-------------------|-----------------------|-------------------|--------------------------------|
| Fastigheter / Fastighet | / Lån                 |         |          |                      |                   |            |           |                   |                       |                   |                                |
| Fastighetsbeteckning:   | MALMÖ TELLUS 5        |         |          |                      |                   |            |           |                   |                       |                   | <                              |
| GRUNDDATA               | PANTBREV              | LÂN     |          |                      |                   |            |           |                   |                       |                   |                                |
| Ärendenummer            | Namn                  | Ref.N   | r Li     | ångivare             |                   | Startdatum | Slutdatun | n Allokerat belop | op Nominellt belopp   | Aktuellt belopp   | Valuta                         |
| In048950                | 40 MSEK Projekt Söder | Int. Lå | n 1.1 Fa | astighetsbolaget Hol | lding AB          | 2018-12-03 | 2024-02-2 | 28 37 000 000     | 39 843 943            | 39 843 943        | SEK                            |
|                         |                       |         |          |                      |                   |            |           | Summa: 37 000 0   | 000 Summa: 39 843 943 | Summa: 39 843 943 |                                |

# ncrdkap